## Log In to Ajou Website, and Click 학사(대학원)

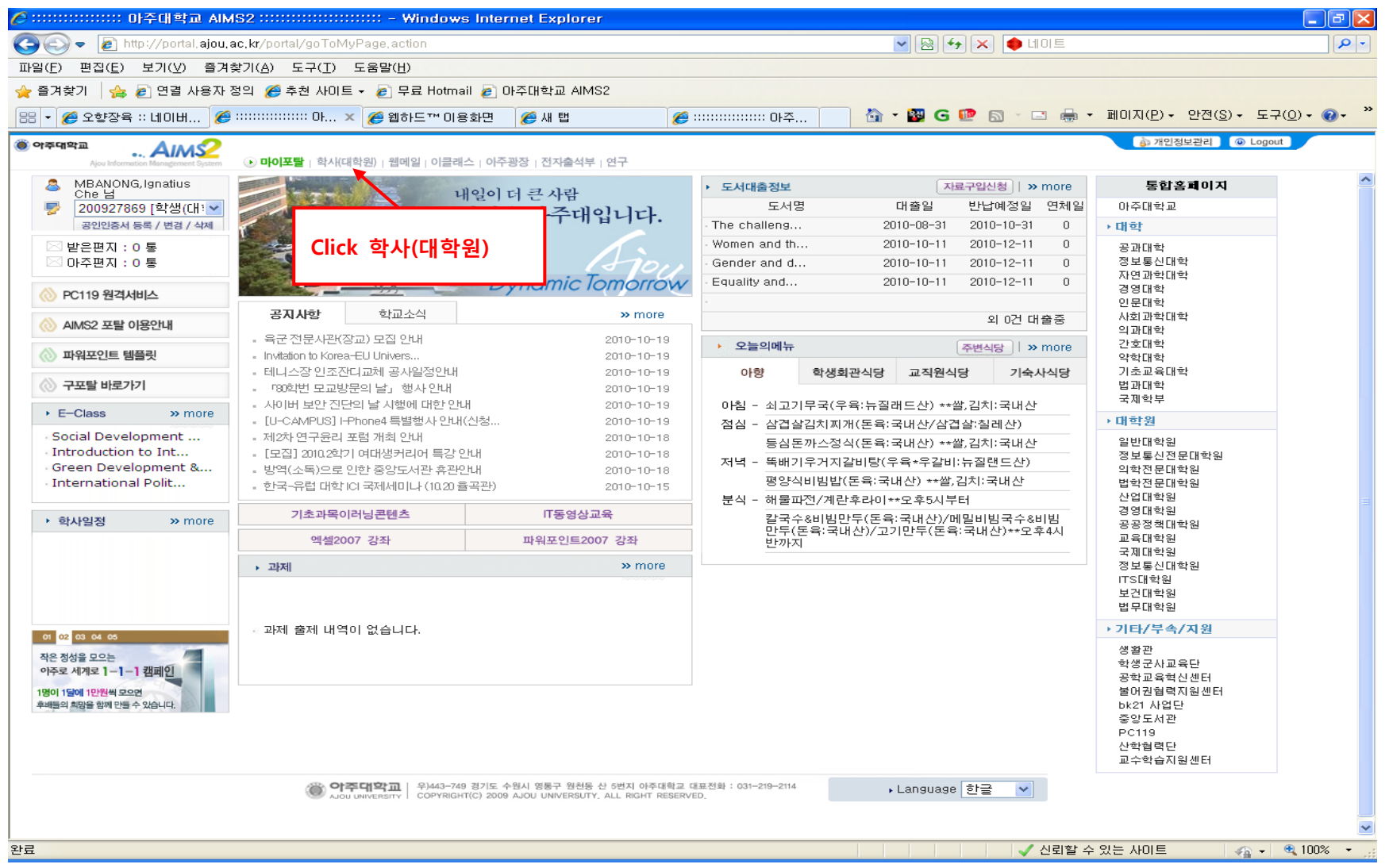

## When you click 학사(대학원), this page pops up

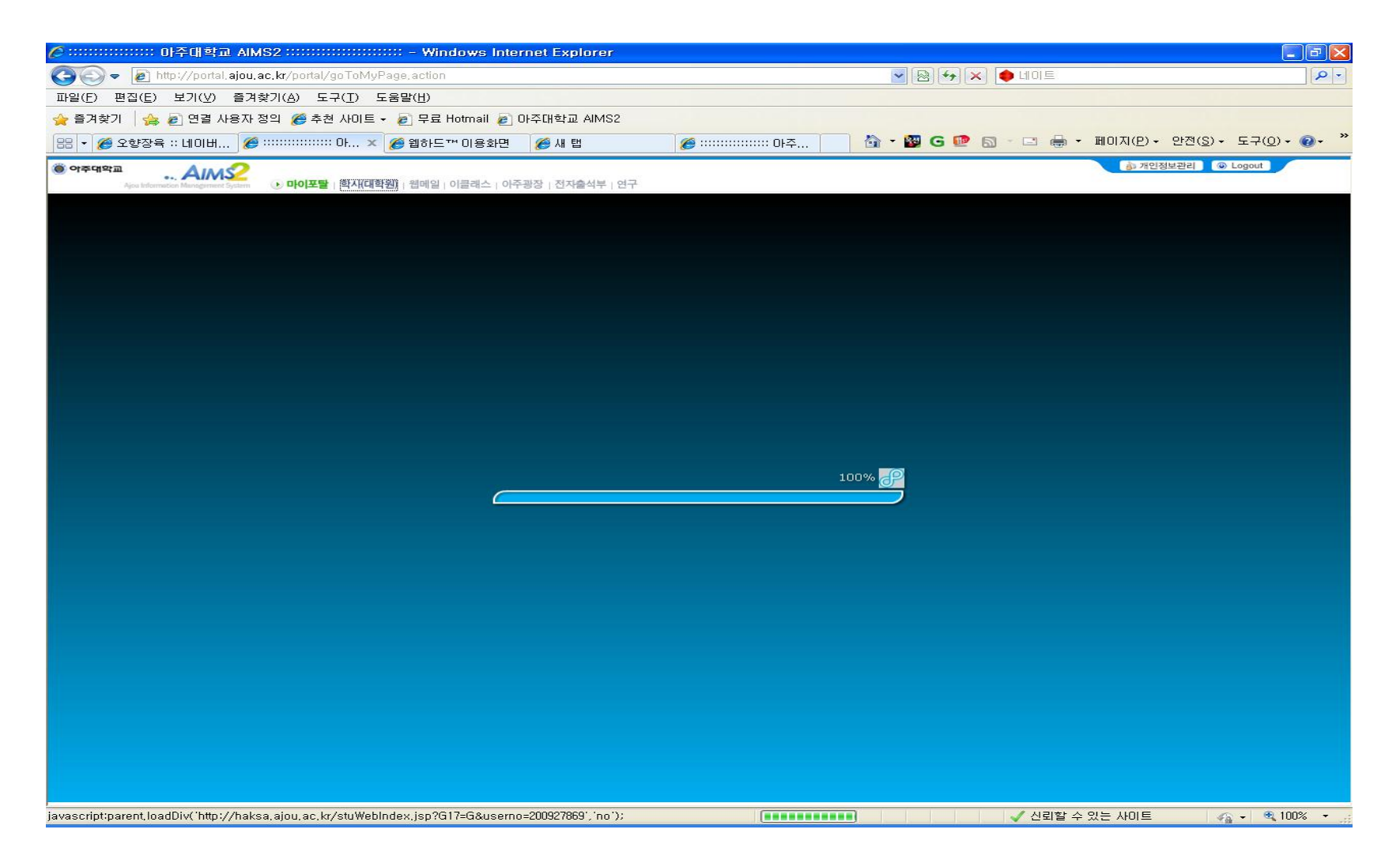

## **Graduation – Application for CE**

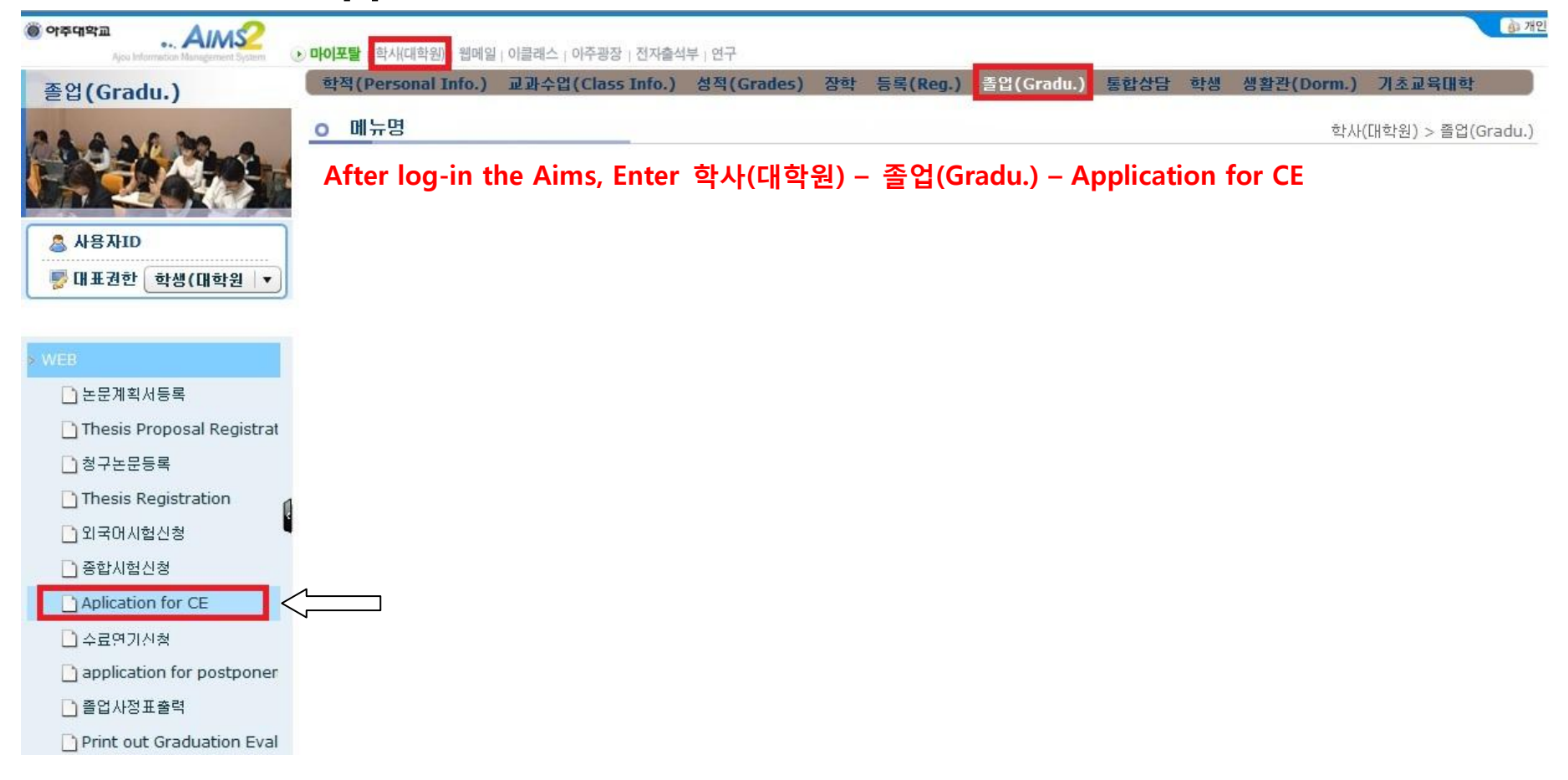

| ) পক্র্মান্ডার AMS2<br>Ajou Information Management System | • <b>마이포탈</b>   학사 | (대학원)   웹메일   이클래:                                               | -   이주광장   전지출석부   연구         |               |                         |               | <u>ड</u> ेः 71         | 인 |  |  |  |  |  |
|-----------------------------------------------------------|--------------------|------------------------------------------------------------------|-------------------------------|---------------|-------------------------|---------------|------------------------|---|--|--|--|--|--|
| 졸업(Gradu.)                                                | 학적(Pers            | ional Info.) 교과수                                                 | 업(Class Info.) 성적(Gra         | des) 장학 등록(R  | eg.) 졸업(Gradu.) 통합상     | 담 학생 생활관      | t(Dorm.) 기초교육대학        |   |  |  |  |  |  |
|                                                           | o Aplica           | O Aplication for CE 대학원학사 > 졸업(Gradu.) > WEB > Aplication for CE |                               |               |                         |               |                        |   |  |  |  |  |  |
|                                                           | ■학적기본              |                                                                  |                               |               | *                       | 19            |                        |   |  |  |  |  |  |
|                                                           |                    | 학번                                                               |                               | 성명            |                         | 학적학기          | 3                      |   |  |  |  |  |  |
|                                                           |                    | 대학원                                                              | 국제대학원                         | 과정            | 석사과정                    | 학과            | 국제개발협력학과               |   |  |  |  |  |  |
|                                                           |                    | 전공                                                               | 국제개발협력학전공                     | 학생구분          | 일반학생                    | 입학년도/학기       | 2009 / 2               |   |  |  |  |  |  |
| ♥ 대표권한 학생(대학원 ▼                                           |                    | 학적상태                                                             | 재학                            | 최종학적변동        |                         | 최종학적변동일       |                        |   |  |  |  |  |  |
|                                                           |                    | 이수학기수                                                            | 2                             | 등록학기수         | 2                       | 휴학학기수         | 0                      |   |  |  |  |  |  |
| WEB                                                       |                    | 최종등록일기                                                           | 4                             | 이수과정구분        |                         | 연락처           |                        |   |  |  |  |  |  |
| 🕒 논문계획서등록                                                 | List of CE         | test subjects                                                    |                               |               | Aplication for Comprehe | nsive Exam    | 📑 신청                   |   |  |  |  |  |  |
| 🗋 Thesis Proposal Registrat                               | Select             | Subject ID                                                       | Course title                  | Type of t     | Academic year 2010 🗘    | Academi       | semes 2 A mahy that    |   |  |  |  |  |  |
| 청구논문등록                                                    |                    | G0707001 [전공                                                     | 1] Introduction to Internatio | onal Dev 전공1  | Type of CE test 전공1     | Tes           | date 2. Apply the test |   |  |  |  |  |  |
| Thesis Registration                                       | 1. Sel             | ect the [전공]                                                     | 1] This is a compul           | sory subject. | Passing Criteria        |               |                        |   |  |  |  |  |  |
| ·····································                     |                    |                                                                  |                               |               | Type of CE test         | Passing score | Passing subjects       |   |  |  |  |  |  |
| D 조하지하시쳐                                                  |                    |                                                                  |                               |               | 전공1                     | 60            | 1                      |   |  |  |  |  |  |
|                                                           |                    |                                                                  |                               |               | 전공2                     | 60            | 1                      |   |  |  |  |  |  |
|                                                           |                    |                                                                  |                               |               |                         |               |                        |   |  |  |  |  |  |
| 🗋 수료연기신청                                                  |                    |                                                                  |                               |               |                         |               |                        |   |  |  |  |  |  |
| application for postponer                                 | [건수: 1건            | 1]                                                               |                               |               | [건수: 2건]                |               |                        |   |  |  |  |  |  |
| 🗋 졸업사정표출력                                                 | History o          | f CE Application                                                 |                               |               |                         |               | (m) 취소                 |   |  |  |  |  |  |

| 졸업(Gradu.)                            | 학적(Pers                                                             | onal Info.)   | 교과수업  | (Class Info.) 성적(Grades)        | 장학 등록(R   | .eg.) 졸업(Gradu.) 통합               | 상담 학생    | 생활관(Dorm   | .) 기초교육대학       |  |  |  |  |
|---------------------------------------|---------------------------------------------------------------------|---------------|-------|---------------------------------|-----------|-----------------------------------|----------|------------|-----------------|--|--|--|--|
|                                       | O Aplication for CE<br>대학원학사 > 졸업(Gradu.) > WEB > Aplication for CE |               |       |                                 |           |                                   |          |            |                 |  |  |  |  |
|                                       | □학적기본                                                               |               |       |                                 |           |                                   |          |            |                 |  |  |  |  |
|                                       |                                                                     | 1             | 학번    |                                 | 성명        |                                   | 학적       | 1학기 3      |                 |  |  |  |  |
| LIDTIN.                               |                                                                     | E             | 학원    | 국제대학원                           | 과정        | 석사과정                              | <u>ē</u> | !과 국제개     | 발협력학과           |  |  |  |  |
| S WAYID                               |                                                                     |               | 전공    | 국제개발협력학전공                       | 학생구분      | 일반학생                              | 입학년      | 도/학기 2009  | / 2             |  |  |  |  |
| 😴 대표권한 _ 학생(대학원 💌                     |                                                                     | 학             | 적상태   | 재학                              | 최종학적변동    |                                   | 최종학      | 적변동일       |                 |  |  |  |  |
|                                       |                                                                     | 014           | ≏학기수  | 2                               | 등록학기수     | 2                                 | 휴학       | 학기수 0      |                 |  |  |  |  |
| WEB                                   |                                                                     | 최종            | 등록일자  |                                 | 미수과정구분    |                                   | 9        | 락처         |                 |  |  |  |  |
| 📄 논문계획서등록                             | List of CE                                                          | test subject  | 5     |                                 |           | Aplication for Comprehensive Exam |          |            |                 |  |  |  |  |
| 🗋 Thesis Proposal Registrat           | Select                                                              | Subject ID    |       | Course title                    | Type of t | Academic year 2010                | ter1학기 💌 |            |                 |  |  |  |  |
| <br>] 청구논문등록                          |                                                                     | G0707001      | [전공1] | Introduction to International D | e\ 전공1    | Type of CE test 전공1               |          | Test date  | 2010-11-26      |  |  |  |  |
| Thesis Registration                   |                                                                     |               |       |                                 |           | ■ Passing Crite 전공1               |          |            |                 |  |  |  |  |
| 다 이국대시험신청                             |                                                                     |               |       |                                 |           | Type of CE 전공2                    | ,        | ng score   | Passing subject |  |  |  |  |
| N 주하시혀시청                              |                                                                     |               |       |                                 |           | 전공1                               | se the   | type of CE | tost [저고기       |  |  |  |  |
| D Aplication for CE                   |                                                                     |               |       |                                 |           | 전공2                               | Je the   | type of CL | 1002]           |  |  |  |  |
|                                       |                                                                     |               |       |                                 |           |                                   |          |            |                 |  |  |  |  |
| ····································· |                                                                     |               |       |                                 |           |                                   |          |            |                 |  |  |  |  |
| application for postponer             | [건수: 1건                                                             | !]            |       |                                 |           | [건수: 2건]                          |          |            |                 |  |  |  |  |
| 📋 졸업사정표출력                             | History o                                                           | f CE Applicat | ion   |                                 |           |                                   |          |            |                 |  |  |  |  |

| 2                                     | o Aplica     | ation for Cl | E       |                              | 대학원학사 > 졸업(Gradu.) > WEB > Aplication for |   |                 |          |               |          |          |                 |     |
|---------------------------------------|--------------|--------------|---------|------------------------------|-------------------------------------------|---|-----------------|----------|---------------|----------|----------|-----------------|-----|
| A AL RAD                              | ■학적기본        |              |         |                              |                                           |   |                 |          |               |          |          |                 |     |
|                                       | 2            |              | 학번      |                              | 성명                                        |   |                 |          | ġ             | 학적학기     | 3        |                 |     |
|                                       |              | Cł           | 학원      | 국제대학원                        | 과정                                        |   | 석사과정            |          |               | 학과       | 국제개별     | J협력학과           |     |
| 》 사용자ID                               |              | 전공           |         | 국제개발협력학전공                    | 학생구분                                      |   | 일반학생            |          | 입학년도/학기       |          | 2009 / 2 |                 |     |
| 》대표권한 학생(대학원 🔻                        |              | 학적상태         |         | 재학                           | 최종학적변동                                    |   |                 |          | 최종            | 최종학적변동일  |          |                 |     |
|                                       |              | 014          | ≔학기수    | 2                            | 등록학기-                                     | ÷ | 2               |          | Ř             | 학학기수     | 0        |                 |     |
| FB                                    |              | 최종등록일자       |         |                              | 이수과정구분                                    |   |                 | 연락처      |               |          |          |                 |     |
| 🚺 논문계획서등록                             | List of CE   | test subject | s       |                              |                                           |   | Aplication for  | Comprehe | ensive E      | xam      |          |                 | 🕞 Č |
| 🗅 Thesis Proposal Registrat           | Select       | Subject ID   |         | Course title                 | Type of t                                 |   | Academic year   | 2010     | 3             | Academic | semest   | er1학기 💌         |     |
| ····································· |              | 18615        | [전공2]   | Cross Cultural Management    | 전공2                                       | - | Type of CE test | 전공2      | •             | Test     | date     | 2010-11-26      |     |
|                                       |              | 50253        | [전공2]   | Development Economics        | 전공2                                       |   | Passing Crite   | ria      |               | -        |          | 1               |     |
|                                       |              | 50252        | [전공2]   | Development Project Manager  | 전공2                                       | - | Type of CE      | test     | Passing score |          |          | Passing subject |     |
|                                       |              | 22575        | [전공2]   | Development Strategies and A | 전공2                                       |   | 전공1             |          |               | 60       |          | 1               |     |
| 종합시험신청                                | $\checkmark$ | 20100163     | [전공2] ( | Green Development & Global ( | 전공2                                       |   | 전공2             |          |               | 60       |          | 1               |     |
| Aplication for QE                     |              | 6383         | [전공2]   | Human Resource Management    | 전공2                                       |   |                 |          |               |          |          |                 |     |
| 🗋 수료연기신청                              |              | 22859        | [전공2] : | IDC Internship               | 전공2                                       |   |                 |          |               |          |          |                 |     |
| 🕞 ana liantian fan a satu an an       |              | 20100162     | [전공2]   | ODA Management & Evaluatio   | 전공2                                       | • |                 |          |               |          |          |                 |     |

|                                       | O Aplication for CE 대학원학사 > 졸업(Gradu.) > WEB > Aplication for CE |              |                                  |           |   |                        |                |          |       |                    |  |  |
|---------------------------------------|------------------------------------------------------------------|--------------|----------------------------------|-----------|---|------------------------|----------------|----------|-------|--------------------|--|--|
|                                       | ▶학적기본                                                            |              |                                  |           |   |                        |                |          |       |                    |  |  |
|                                       | 33                                                               |              | 학변                               | 성명        |   |                        |                | 학적학기     | 3     |                    |  |  |
|                                       |                                                                  | E            | H학원 국제대학원                        | 과정        |   | 석사과정                   |                | 학과       | 국제    | 개발협력학과             |  |  |
| ₹ ₩₩₩ID                               |                                                                  |              | 전공 국제개발협력학전공                     | 학생구분      |   | 일반학생                   |                | 입학년도/학기  |       | 9/2                |  |  |
| 😴 대표권한 🔤생(대학원 🔻                       |                                                                  | 학            | 적상태 재학                           | 최종학적변     | 동 |                        | 최종             | 학적변동일    |       |                    |  |  |
|                                       |                                                                  | 0 4          | 수학기수 2                           | 등록학기수     | - | 2                      | 1 <sup>2</sup> | 학학기수     | 0     |                    |  |  |
| VEB                                   | 2                                                                | 최종           | 등록일자                             | 이수과정구!    | 분 |                        |                | 연락처      |       |                    |  |  |
| ·                                     | List of CE                                                       | test subject | 5                                |           |   | Aplication for Compreh | ensive         | Exam     |       | 📑 신청               |  |  |
| Thesis Proposal Registrat             | Select                                                           | Subject ID   | Course title                     | Type of t |   | Academic year 2010     | A V            | Academic | c sen |                    |  |  |
| D 처그노모드로                              |                                                                  | 18615        | [전공2] Cross Cultural Management  | 전공2       | • | Type of CE test 전공2    |                | Test     | t dat | Apply the selected |  |  |
|                                       |                                                                  | 50253        | [전공2] Development Economics      | 전공2       |   | Passing Criteria       |                |          |       |                    |  |  |
|                                       |                                                                  | 50252        | [전공2] Development Project Manage | er 전공2    |   | Type of CE test        | Passing scor   |          | 2     | Passing subjects   |  |  |
| ····································· |                                                                  | 22575        | [전공2] Development Strategies and | 4 전공2     |   | 전공1                    |                | 60<br>60 |       | 1                  |  |  |
| 🗋 종합시험신청                              | $\checkmark$                                                     | 20100163     | [전공2] Green Development & Global | ( 전공2     |   | 전공2                    |                |          |       | 1                  |  |  |
| Aplication for CE                     |                                                                  | 6383         | [전공2] Human Resource Managemer   | 11 전공2    |   | 91026949608            |                |          |       | 14 (14             |  |  |
|                                       |                                                                  | 22859        | [전공2] IDC Internship             | 전공2       |   |                        |                |          |       |                    |  |  |
| 🗋 수료연기신청                              |                                                                  |              |                                  | Su strate |   |                        |                |          |       |                    |  |  |

| 🗋 논문계획서등록                   | List                             | of CE test s | ubjects |               |               |               | ■Aplication for Comprehensive Exam |                 |             |                           |             |             |        |  |  |  |  |
|-----------------------------|----------------------------------|--------------|---------|---------------|---------------|---------------|------------------------------------|-----------------|-------------|---------------------------|-------------|-------------|--------|--|--|--|--|
| 🗋 Thesis Proposal Registrat | Se                               | lect Subj    | ect ID  | C             | ourse title   |               | Type of t                          | Academic year   | 2010 🗘      | Academic semester 1학기 🛛 🔻 |             |             |        |  |  |  |  |
| <br>청구논문등록                  | E                                | G07          | 07001   | [전공1] Introdu | ction to Inte | rnational Dev | 전공1                                | Type of CE test | 전공1         | <b>▼</b> Te               | est date 2  | 010-11-26   |        |  |  |  |  |
| Thesis Registration         | _                                |              |         |               |               |               |                                    | Passing Crite   | eria        |                           |             |             |        |  |  |  |  |
| <br>[] 외국머시험신청              |                                  |              |         |               |               |               |                                    | Type of CE      | test        | Passing sco               | re P        | assing subj | ects   |  |  |  |  |
| 다.<br>다.종합시험신청              | -                                |              |         |               |               |               |                                    | 전공1             |             | 60                        |             | 1           |        |  |  |  |  |
| Aplication for CE           |                                  |              |         |               |               |               |                                    | 전공2             |             | 60                        |             | 1           |        |  |  |  |  |
|                             |                                  |              |         |               |               |               |                                    |                 |             |                           |             |             |        |  |  |  |  |
|                             | -                                |              |         |               |               |               |                                    | 1.)             |             |                           |             |             | N.     |  |  |  |  |
| application for postponer   | [건수:                             | 1건]          |         |               |               |               | [건수: 2건]                           |                 |             |                           |             |             |        |  |  |  |  |
| 🗋 졸업사정표출력                   | E History of CE Application 💼 취소 |              |         |               |               |               |                                    |                 |             |                           |             |             | 會 취소)  |  |  |  |  |
| Print out Graduation Eval   | Sel                              | Academic     | Acade   | Type of t     | Subject ID    | Cou           | urse title                         | Processi        | Test Result | Test date                 | Application | Resul       | t date |  |  |  |  |
| 📄 학회지논문게재현황등록               |                                  | 2010         | 1학기     | 전공2           | 20100163      | [전공2] Gree    | en Developme                       | ent { 접수        |             | 20101126                  | 2010101     | 9           |        |  |  |  |  |
| 🗋 희망졸업학기등록                  |                                  | You ca       | n cor   | nfirm you     | r CE an       | nlication     |                                    |                 |             |                           |             |             |        |  |  |  |  |
|                             |                                  | iou cu       |         | iiiiii you    |               | plication     | •                                  |                 |             |                           |             |             |        |  |  |  |  |
|                             | _                                |              |         |               |               |               |                                    |                 |             |                           |             |             |        |  |  |  |  |
|                             |                                  |              |         |               |               |               |                                    |                 |             |                           |             |             |        |  |  |  |  |
|                             |                                  |              |         |               |               |               |                                    |                 |             |                           |             |             |        |  |  |  |  |